## ACCESSING OUTLOOK EMAILS

New Tab

 $\rightarrow x$ 

Microsoft

.....

Forgot my password

Enter password

← firstname.lastname@nazareth.vic.edu.au

×

i outlook.office.com

Sign in

+

In your **web browser**, navigate to <u>www.outlook.office.com</u>

Sign in using your Nazareth College email credentials

If you're using **your own computer**, click Yes. If you're using **a public computer**, click No.

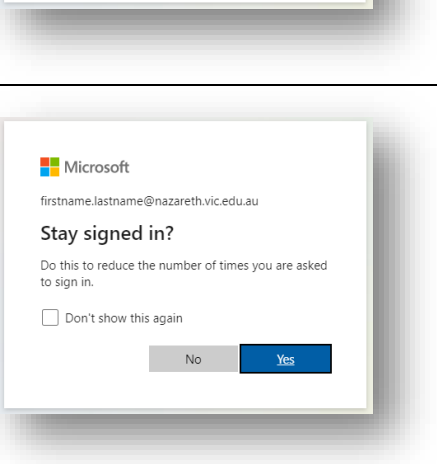

## Outlook

If required, set your time zone to (UTC +10:00) Canberra, Melbourne, Sydney. Click Save

| English (Australia) 🔻                   |   |
|-----------------------------------------|---|
| ime zone:                               |   |
| (UTC+10:00) Canberra, Melbourne, Sydney | • |

Manning Drive, Noble Park North, VIC 3174 PO Box 1289, Waverley Gardens, VIC 3170 Australia CRICOS Provider No: 01097M

## **Be Known at Nazareth**